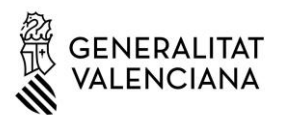

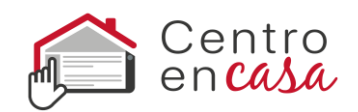

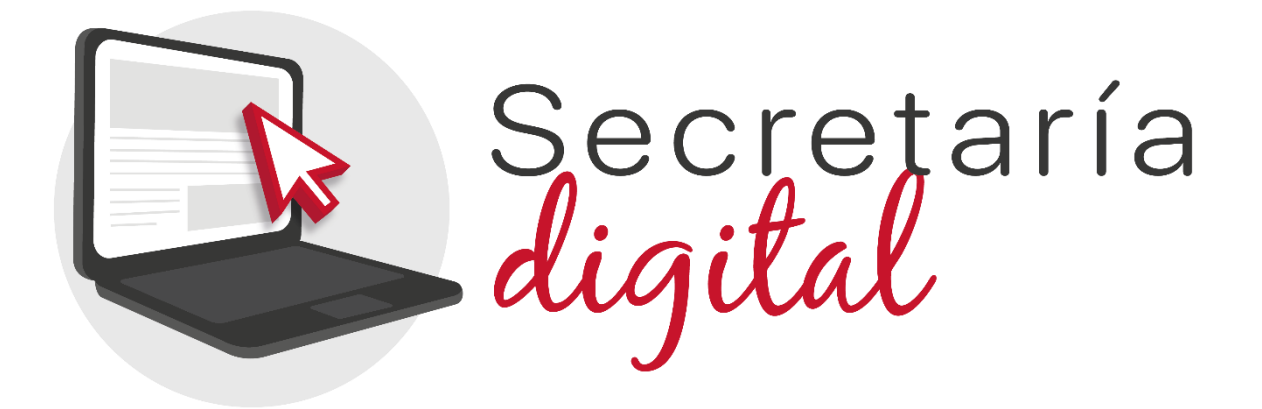

#### CONTENIDOS

- 1. La Secretaría Digital
- 2. Formas de acceso a la Secretaría Digital

a. Cl@ve Móvil / DNIe - Certificado electrónico / Cl@ve Permanente

b. DNI o NIE

c. Otros documentos

- 3. Recuperación o cambio de contraseña
- 4. Opciones de accesibilidad

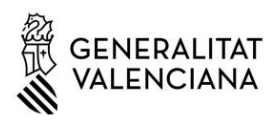

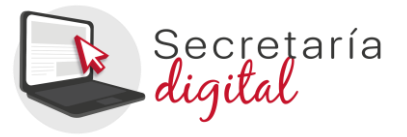

## 1. La Secretaría Digital

La Secretaría Digital es la plataforma que tienen que utilizar las familias para realizar diferentes trámites con la administración educativa y centros, como:

- Solicitudes de admisión.
- Solicitudes de matrícula.
- Encuestas y consultas.
- Solicitar diferentes certificados.
- ....

El padre, madre, tutor/a, o alumno/a en caso de ser mayor de edad, con una única clave de acceso, podrá presentar cualquiera de los trámites activos de la Secretaría Digital, tanto en su nombre como en representación de alguien.

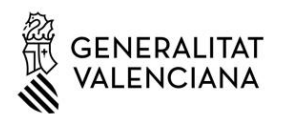

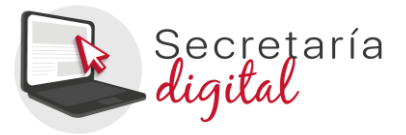

# 2. Formas de acceso a la Secretaría Digital

## a. Cl@ve Movil / DNIe - Certificado electrónico / Cl@ve Permanente:

Pulse el botón *cl@ve* y seleccione una de las opciones disponibles.

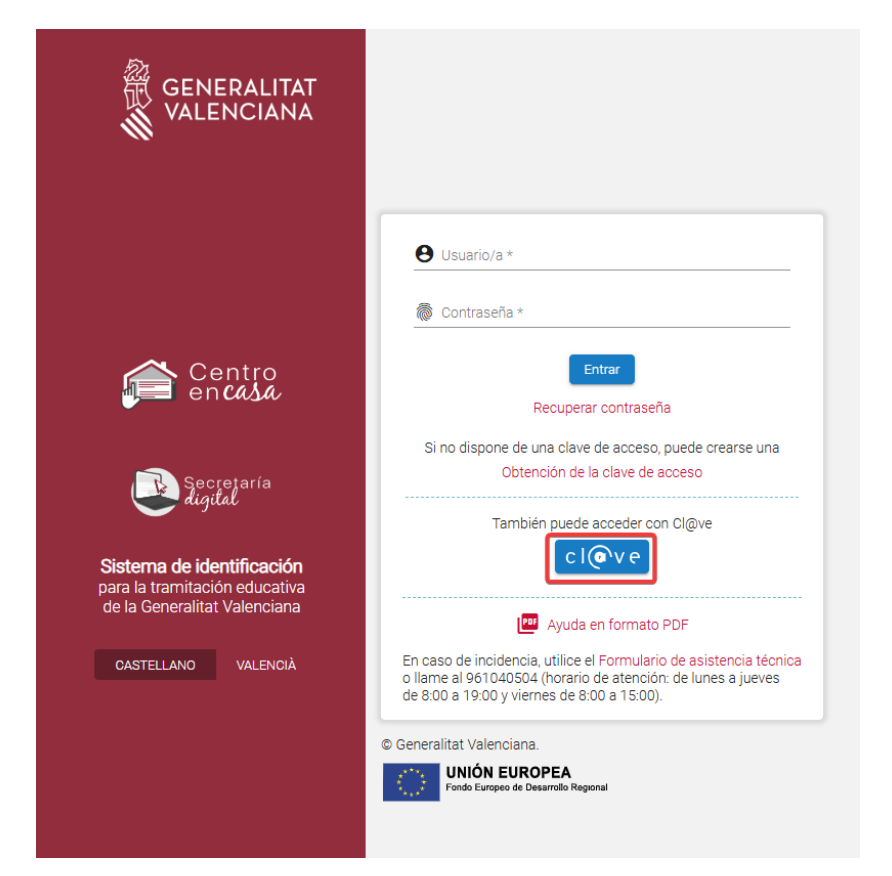

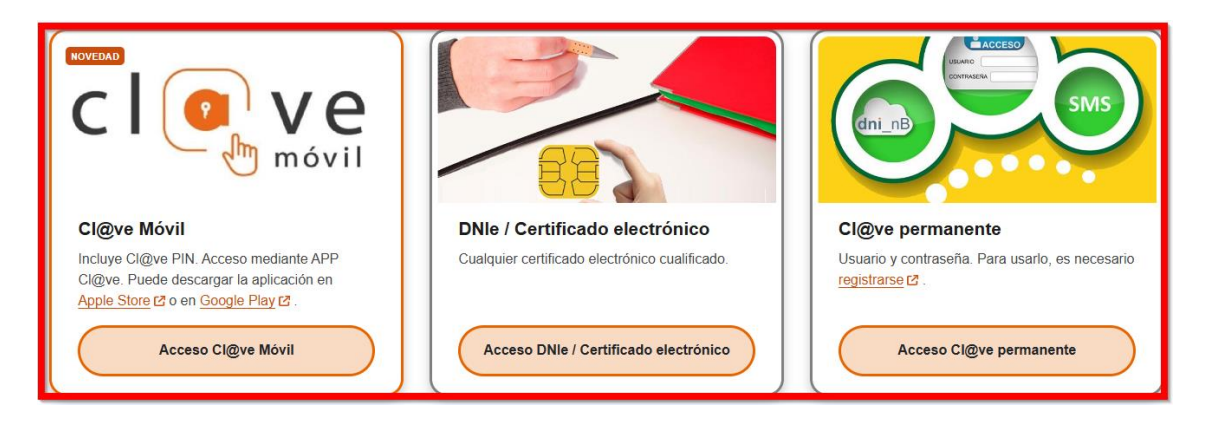

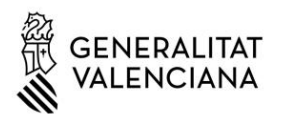

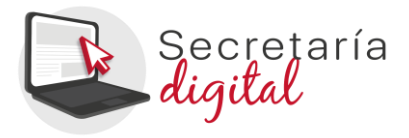

A continuación, complete los datos pedidos y acepte la política de privacidad. La contraseña debe tener un mínimo de 8 caracteres y por lo menos tiene que incluir un número, una letra minúscula y una letra mayúscula. Si cuando registre la información, uno o varios campos se marcan en rojo, tendrá que hacer la corrección que se indica justo debajo del campo. Cuando efectúe las correcciones indicadas, podrá guardar la información introducida.

| GENERALITAT<br>Without default<br>Construction of Property<br>Construction of Property<br>Construction of Property<br>Construction of Property<br>Construction of Property<br>Construction of Construction |                                                                                                    |                                                                                                    | CASTELLAND VALENCIÀ 🗗 Eixír                                                                                |
|----------------------------------------------------------------------------------------------------|----------------------------------------------------------------------------------------------------|----------------------------------------------------------------------------------------------------|----------------------------------------------------------------------------------------------------|
| 온 Dades d'alta d'usuari/ària Cl@ve                                                                                                    |                                                                                                    |                                                                                                    |                                                                                                    |
| Nom<br>JOSE DAVID                                                                                                    | Primer Cognom<br>MUÑOZ                                                                                                    | Segon Cognom<br>PONCE                                                                                                    | Sexe *                                                                                                    |
| Tipua document<br>NIF                                                                                                    | Document (Josan'i Aria)                                                                                                    | Data nalisement +<br>dd/mm/aaaa                                                                                                    | <u>-</u>                                                                                                   |
| Nacionalitat *                                                                                                    | Pals naivement *                                                                                                    | <ul> <li>Provincia nalxement</li> </ul>                                                                                                    | Municipi naivement                                                                                         |
| Correu electrònic *                                                                                                    | Repetir correu electrònic                                                                                                    |                                                                                                    |                                                                                                    |
| Contrasenya *                                                                                                    | Repetir contrasenya                                                                                                    | Telèfon de contacte *                                                                                                    | _                                                                                                    |
| He llegit i accepte la política de privacitat                                                                                                    |                                                                                                    |                                                                                                    |                                                                                                    |
| Politica de privacitat (Desplegar per a llegir)<br>Referent al tractament de les dades personals de l'alumnat i els<br>vintena tercera de la Liei Orgànica 2/2006, de 3 de maig Les dar                    | seus representants legais, aquesta plataforma compleix amb el que es dis<br>des que es reculien en aquesta plataforma són tractats enclusivament amb | posa en la legislació vigent en matéria de protecció de dades de carácter<br>finalitats educatives i estan sotmesos, iguarment, a la normativa vigent e | r personal, i en tot cas, amb l'establert en la disposició addicional<br>en matéria de protecció de dades. |
|                                                                                                    | ( Regi                                                                                                    | strar usuari/ària                                                                                                    |                                                                                                    |

Es importante que indique una dirección de correo electrónico válida y operativa ya que a esta recibirá todos los correos electrónicos.

Una vez creado el usuario/a, podrá acceder con cl@ve sin necesidad de indicar la contraseña pero es importante que la recuerde: también será posible acceder a la Secretaría Digital con su número de DNI y contraseña. De este modo podrá acceder a la Secretaría Digital desde cualquier ordenador, sin necesidad de tener instalado su certificado digital.

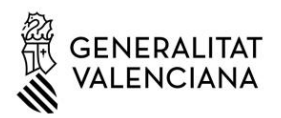

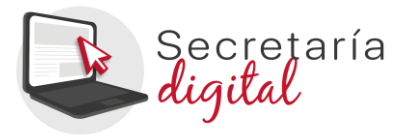

## b. Identificación mediante DNI o NIE

Para obtener la clave de acceso con su DNI o NIE tendrá que pulsar sobre *Obtención de la clave de acceso*.

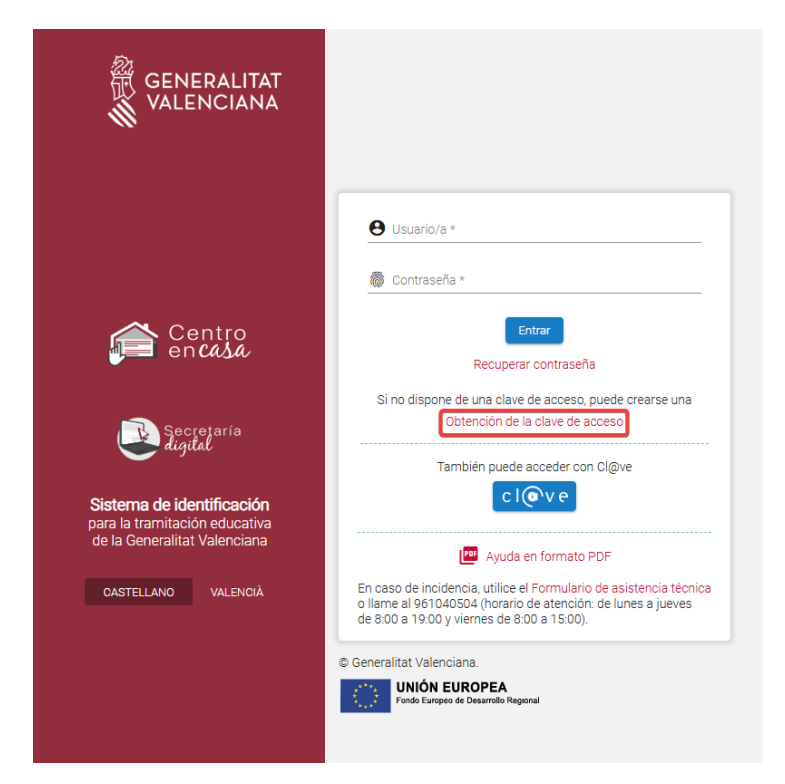

A continuación, deberá completar los datos del formulario y aceptar la política de privacidad.

| Marshara             | Deines des lide à                                            | Operando de allida     |   | 0                                |     |   |
|----------------------|--------------------------------------------------------------|------------------------|---|----------------------------------|-----|---|
| Nombre *             | Primer Apeilido *                                            | Segundo Apellido       |   | Sexo *                           | · · |   |
| Tipo documento * 🗸 🗸 | Documento (usuario/a)                                        | Código IDESP / IXESP   | • | Fecha nacimiento *<br>dd/mm/aaaa | •   |   |
| Nacionalidad * 🗸     | País nacimiento *                                            | Provincia nacimiento   | * | Municipio nacimiento             | Ŧ   |   |
| Contraseña *         | Repita la contraseña                                         |                        |   |                                  |     |   |
|                      |                                                              |                        |   |                                  |     |   |
| Correo electrónico * | Repetir correo electrónico                                   | Teléfono de contacto * |   |                                  |     |   |
| Correo electrónico * | e privacidad                                                 | Teléfono de contacto * |   |                                  |     |   |
| Correo electrónico * | Repetir correo electrónico<br>de privacidad<br>ar para leer) | Teléfono de contacto * |   |                                  |     | ~ |

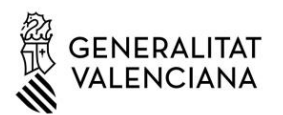

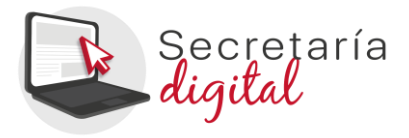

Solo es posible seleccionar dos tipos de documentos: DNI (NIF) o NIE. En ambos casos, para verificar su identidad deberá introducir el número de soporte / IDESP / IXESP o número de certificado que aparece en su documento identificativo. Dispone de una ayuda específica para localizar este número según su tipo de documento:

- DNI: consulte <u>aquí</u> para localizar el número de apoyo o IDESP.
- NIE (Tarjeta de extranjero o permiso de residencia): consulte <u>aquí</u> para localizar el \*IXESP.
- NIE (Certificado de registro de ciudadano de la Unión): consulte <u>aquí</u> para localizar el número de certificado.

La contraseña tiene que tener un mínimo de 8 caracteres y al menos se tiene que incluir un número, una letra minúscula y una letra mayúscula. Si cuando registre la información, uno o varios campos se marcan en rojo, tendrá que hacer la corrección que se indica justo debajo del campo. Cuando efectúe las correcciones indicadas, podrá guardar la información introducida.

Una vez se registre correctamente la información, si ha sido posible verificar correctamente su identidad con los datos introducidos, recibirá un correo electrónico con un enlace para activar su clave de acceso. Si no lo activa en un plazo de 10 minutos, tendrá que repetir todo el proceso para solicitar una nueva clave de acceso.

Es importante que indique una dirección de correo electrónico válida y operativa. En caso contrario, no podrá activar la clave de acceso.

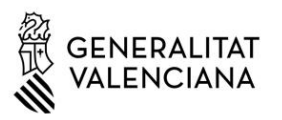

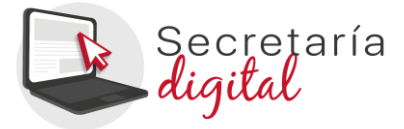

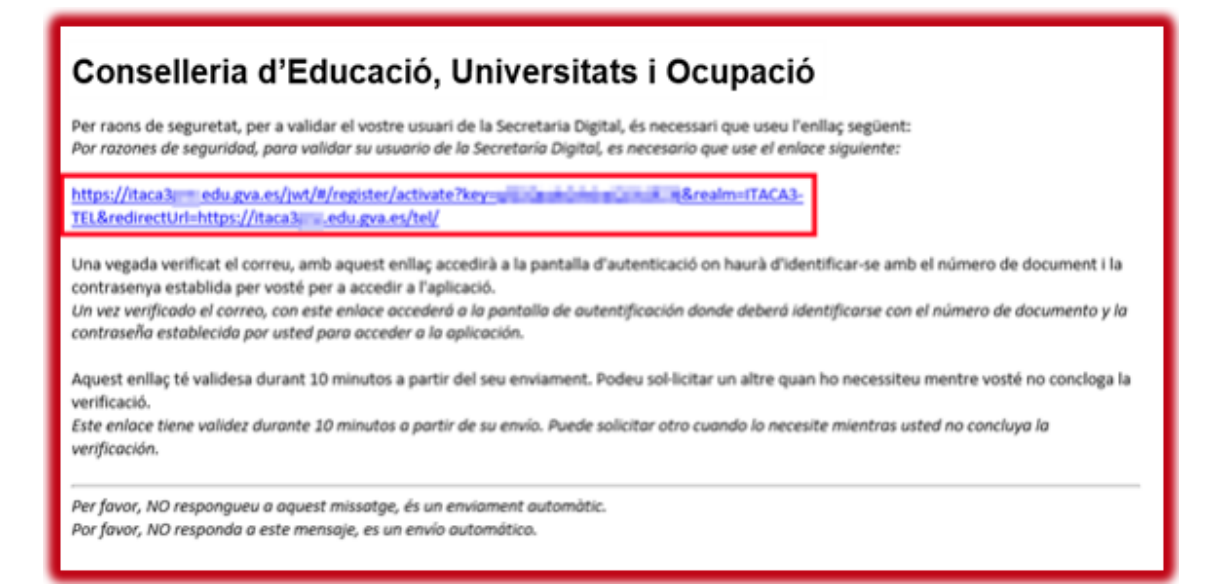

Si no ha sido posible verificar su identidad también recibirá un correo electrónico con indicaciones. En este caso, revise los datos introducidos y vuélvalo a intentar en caso de detectar algún error. Si no fuera posible obtener la clave de acceso por este método, siga las indicaciones especificadas en el correo.

## c. Otros documentos

Si no dispone de DNI o NIE tendrá que ir al centro educativo para que les creen su clave de acceso. Deberá de aportarse el pasaporte u otro documento que acredite la identidad del padre, madre o tutor/a del alumno/a solicitante de la plaza, o del alumno/a en caso de ser mayor de edad.

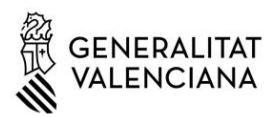

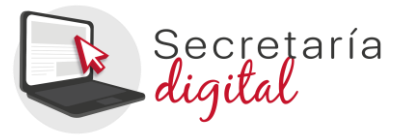

## 3. Recuperación o cambio de contraseña

Para recuperar o cambiar la contraseña tiene que seguir los siguientes pasos:

 Introduzca su usuario/a y pulse sobre Recuperar contraseña. Recuerde que el usuario/a es el número de su DNI o NIE si ha obtenido la clave de acceso identificándose con uno de ellos. En cambio, si ha obtenido la clave de acceso en un centro educativo, deberá indicar el usuario que indicó en el centro.

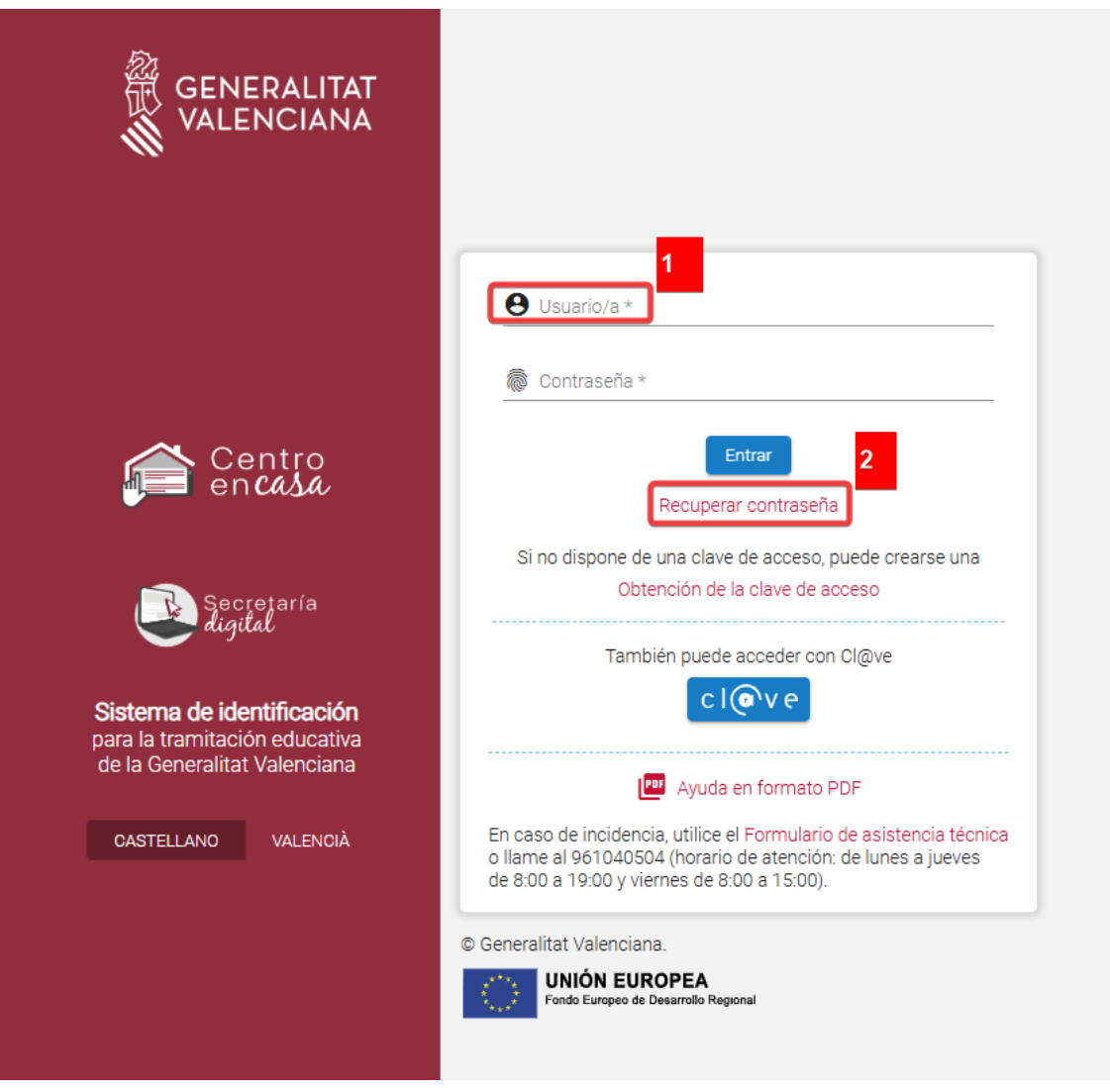

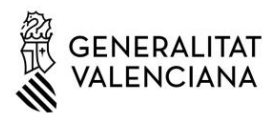

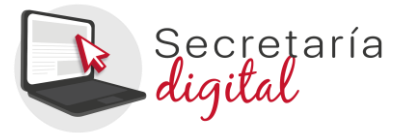

2) Revise el correo electrónico recibido y pulse el enlace que contiene.

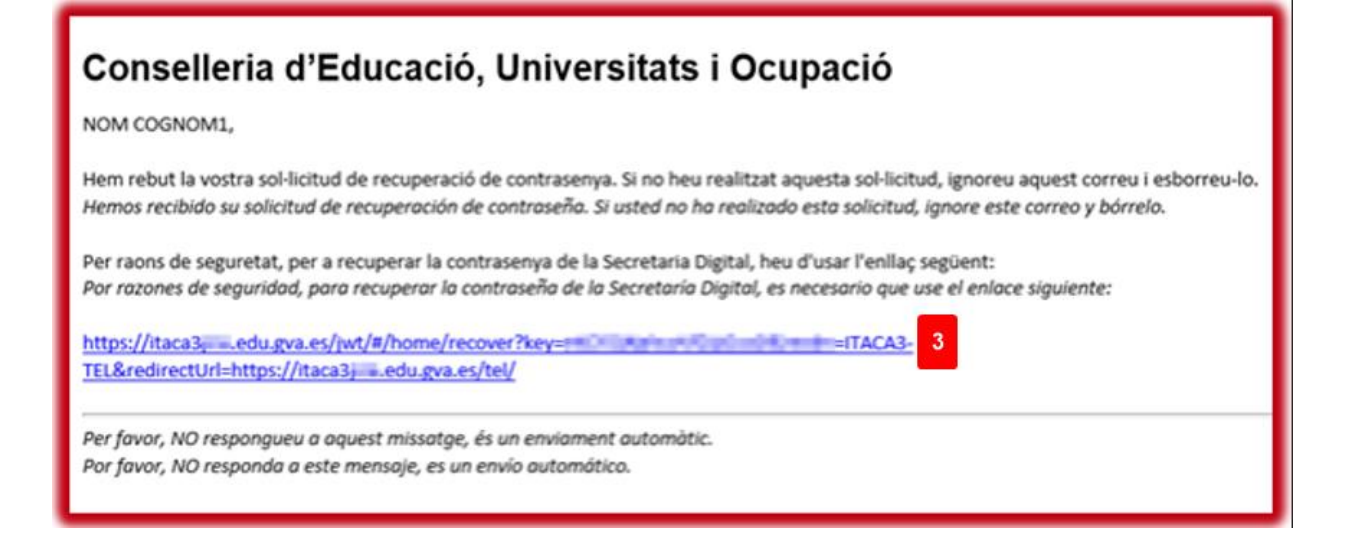

3) Siga las instrucciones de la pantalla y acceda a la página de la Secretaría Digital que le permitirá modificar la contraseña.

| GENERALITAT<br>Orealities d'Educació<br>Universitate i Occupació | Secrejaria<br>digital      |                         |                         |
|------------------------------------------------------------------|----------------------------|-------------------------|-------------------------|
| ය Recupera                                                       | ció de contrasenya         |                         |                         |
| Dades per a la recupe                                            | ració de contrasenya       |                         |                         |
| Nom<br>NOM                                                       | Primer Cognom<br>COGNOM1   | Segon Cognom<br>COGNOM2 |                         |
| Usuari/ária<br>DOCUMENT                                          |                            |                         |                         |
| A continuació restabliu                                          | la vostra nova contrasenya |                         |                         |
| Contrasenya * 4                                                  | Repetir contrasenya        | 5                       |                         |
|                                                                  |                            |                         |                         |
|                                                                  |                            |                         | 6 Modificar contrasenya |

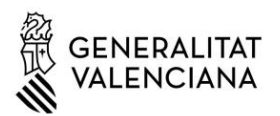

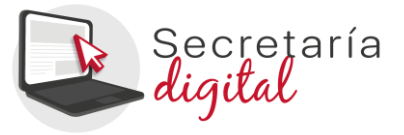

4) Confirme el cambio y vaya a la pantalla de identificación para acceder a la Secretaría Digital utilizando la nueva contraseña.

| ය Recuperació                      | de contrasenya                                 |                         |                       |
|------------------------------------|------------------------------------------------|-------------------------|-----------------------|
| Dades per a la recuperació         | ó de contrasenya                               |                         |                       |
| Nom<br>NOM                         | Primer Cognom<br>COGNOM1                       | Segon Cognom<br>COGNOM2 |                       |
| Usuari/ària<br>DOCUMENT            |                                                |                         |                       |
| A continuació restabliu la vo      | ostra nova contrasenya                         |                         |                       |
| Contrasenya                        | Repetir contrasenya                            |                         |                       |
|                                    |                                                |                         |                       |
| 🤣 La seua contrasenya              | a s'ha modificat correctament                  |                         |                       |
| Aneu a la <u>pantalla d'identi</u> | f <u>icació</u> per a accedir a l'aplicac<br>6 | ió.                     | Modificar contrasenya |

## 4. Opciones de accesibilidad

Una vez acceda a la Secretaría Digital podrá configurar que la aplicación se muestre en **contraste alto** para facilitar la lectura de los textos con más facilidad. Para ello pulse sobre personalizar y en el campo Tema de colores elija la opción *Contraste alto*. También podrá elegir el tamaño de los elementos, la activación de la ayuda de pantalla y destacar la opción seleccionada.

| GENERALITAT<br>VALENCIANA<br>Summa te dataman | Saccetaria<br>Rigital                                                                                                    | VALENCIÀ CASTELLANO                    |
|-----------------------------------------------|----------------------------------------------------------------------------------------------------|----------------------------------------|
| Cog1, Nom (PASS) Usuario Verificado           |                                                                                                    |                                        |
| Inicio / Convocatorias                        | Personaliza                                                                                                    |                                        |
| Lusuario/a<br>Nom Cog1 Cog2 →                 | Cambiando las opciones, podrá ver el resultado. Recuerde guardar para futuros accesos.                                                                                                  | o convocatorias activas                |
| Alumnado<br>solicitante<br>→                  | Terna de colores     Tamaño de los elem     Ayuda en pantalla     Destacar la opción s       Contraste alto     Anchura gran •     Sí     Sí     Sí       Cuertar     Quertar     Yanda | ESTADO<br>- Activa (1)<br>- Activa (1) |
|                                               |                                                                                                    |                                        |

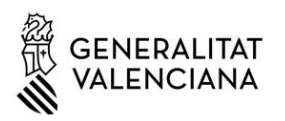

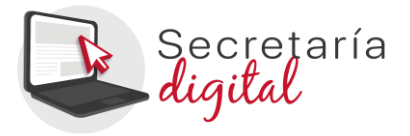

## **Aviso importante:**

Cuando acceda a la Secretaría Digital podrá dar de alta al alumnado solicitante e iniciar cualquier trámite activo. Le recomendamos que consulte el manual de ayuda disponible en la parte superior de la pantalla.

|   | GENERALITAT<br>/ALENCIANA<br>wardinia de Chavaión,<br>wardinia de Chavaión, | Secrejaria<br>ligiti |               |                  |           | VALENCIÀ             | CASTELLANO |
|---|-----------------------------------------------------------------------------|----------------------|---------------|------------------|-----------|----------------------|------------|
| Ŀ | Cog1, Nom<br>(PASS) Usuario Verificado                                      | Alumnado solicitante | Convocatorias | 🌲 Notificaciones | 📀 Ayuda 🕻 | Personalizar 🕣 Salir |            |

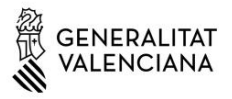

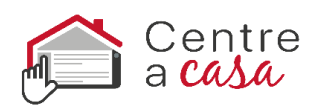

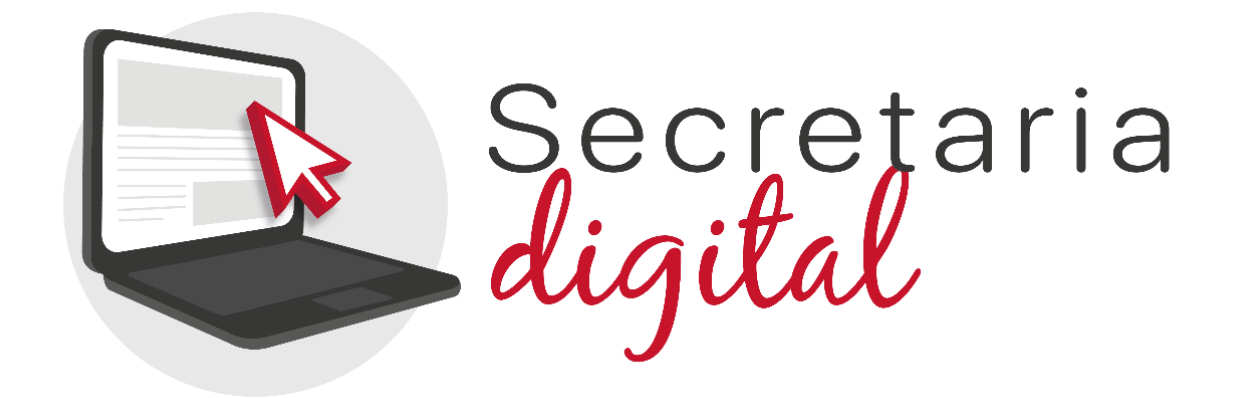

#### CONTINGUTS

1. La Secretaria Digital

2. Formes d'accés a la Secretaria Digital

a. Cl@ve móvil / DNIe - Certificat electrònic / Cl@ve Permanent

b. DNI o NIE

c. Altres documents

3. Recuperació o canvi de contrasenya

4. Opcions d'accesibilitat

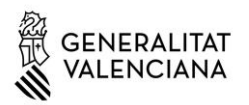

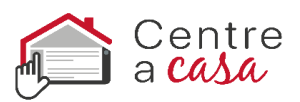

## 1. La Secretaria Digital

La Secretaria Digital és la plataforma que han d'utilitzar les famílies per a realitzar diferents tràmits amb l'administració educativa i centres, com:

- Sol·licituds d'admissió.
- Sol·licituds de matrícula.
- Enquestes i consultes.
- Sol·licitar diferents certificats.
- ....

El pare, mare, tutor/a, o alumne/a en cas de ser major d'edat, amb una única clau d'accés, podrà presentar qualsevol dels tràmits actius de la Secretaria Digital, tant en el seu nom com en representació d'algú.

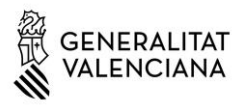

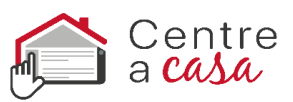

## 2. Formes d'accés a la Secretaria Digital

# a. Cl@ve Móvil / DNIe - Certificat electrònic / Cl@ve Permanent:

Polse el botó cl@ve i seleccione una de les opcions disponibles.

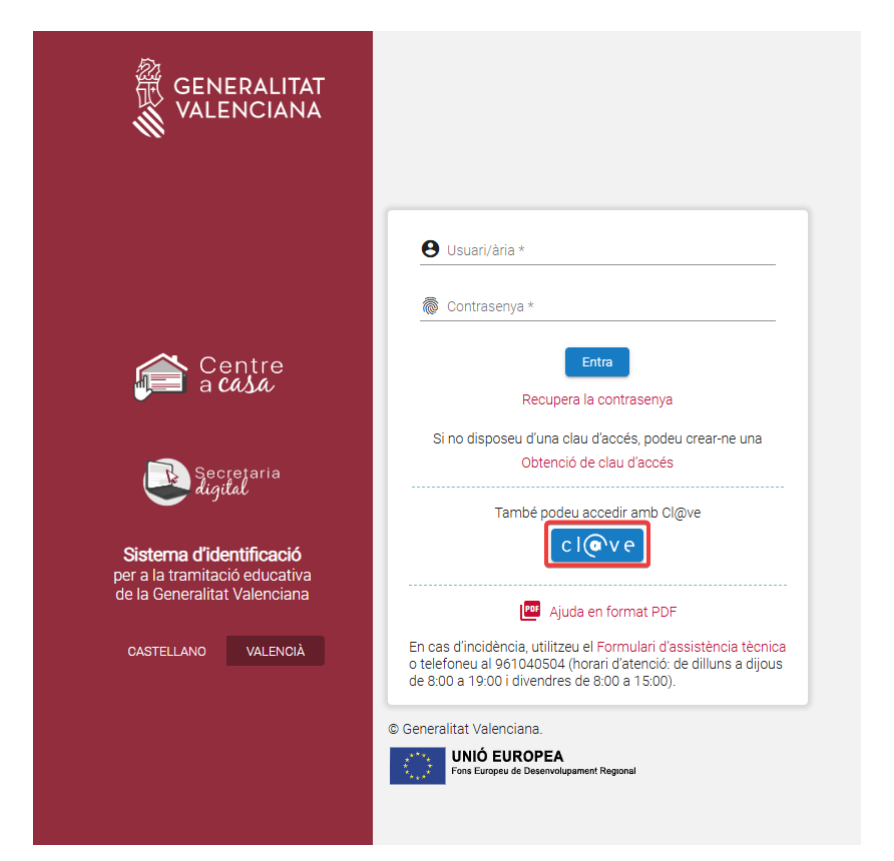

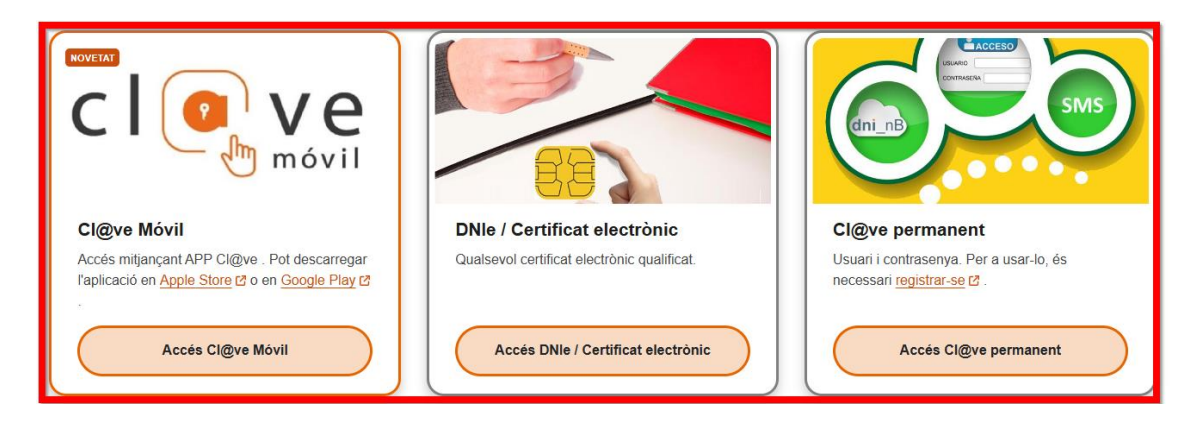

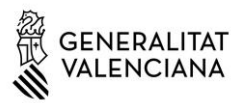

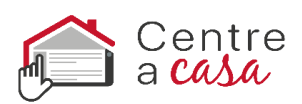

A continuació, complete les dades demanades i accepte la política de privacitat. La contrasenya ha de tindre un mínim de 8 caràcters i almenys ha d'incloure un número, una lletra minúscula i una lletra majúscula. Si quan registre la informació, un o diversos camps es marquen en roig, haurà de fer la correcció que s'indica just baix del camp. Quan efectue les correccions indicades, podrà guardar la informació introduïda.

| Generalitat<br>VALENCEMA<br>Multicertant                                                                                                    |                                                                                                    |                                                                                                    | CASTELLANO VALENCIÀ                                                                                                    | Đ Eixir |
|----------------------------------------------------------------------------------------------------|----------------------------------------------------------------------------------------------------|----------------------------------------------------------------------------------------------------|----------------------------------------------------------------------------------------------------|---------|
| 은 Dades d'alta d'usuari/ària Cl@                                                                                                    | ve                                                                                                    |                                                                                                    |                                                                                                    |         |
| Nom<br>JOSE DAVID                                                                                                    | Primer Oognom<br>MUÑOZ                                                                                                    | Segon Cognom<br>PONCE                                                                                                    | Sexe *                                                                                                    | -       |
| Tigus document<br>NIF                                                                                                    | Document (usuari/aria)<br>• 33459420D                                                                                             | Data naixement *<br>dd/mm/aaaa                                                                                                    |                                                                                                    |         |
| Nacionalitat *                                                                                                    | ✓ Pais naixement *                                                                                                    | Provincia naixement                                                                                                    | + Municipi naixement                                                                                                    | •       |
| Correu electrònic *                                                                                                    | Repetir correu electrònic                                                                                                    |                                                                                                    |                                                                                                    |         |
| Contrasenya *                                                                                                    | Repetir contrasenya                                                                                                    | Telèfon de contacte *                                                                                                    |                                                                                                    |         |
| He llegit i accepte la política de privacitat                                                                                                    |                                                                                                    |                                                                                                    |                                                                                                    |         |
| Politica de privacitat (Desplegar per a llegir)<br>Referent el tractament de les dades personals de l'alur<br>vintena tercera de la Liel Orgànica 2/2006, de 3 de mai | nnat i els seus representants legals, aquesta plataforma comple<br>g Les dades que es reculien en aquesta plataforma són tractats | eix amb el que es disposa en la legislació vigent en matèria de proteco<br>exclusivament amb finalitats educatives i estan sotmesos, igualment | ló de dades de carácter personal ; len tot cas, amb l'establert en la disposició addicion<br>a la normativa vigent en matéria de protecció de dades. | al      |
|                                                                                                    |                                                                                                    | 🛞 Registrar usuarl/ària                                                                                                    |                                                                                                    |         |

És important que indique una adreça de correu electrònic vàlida i operativa ja que a esta rebrà tots els correus electrònics.

Una vegada creat l'usuari/ària, podrà accedir amb cl@ve sense necessitat d'indicar la contrasenya però és important que la recorde: també serà possible accedir a la Secretaria Digital amb el seu número de DNI i contrasenya. D'aquesta manera podrà accedir a la Secretaria Digital des de qualsevol ordinador, sense necessitat de tindre instal·lat el seu certificat digital.

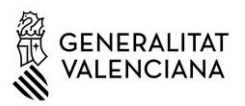

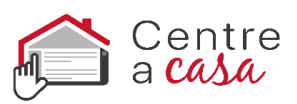

## b. Identificació mitjançant DNI o NIE

Per a obtindre la clau d'accés amb el seu DNI o NIE haurà de polsar sobre *Obtenció de clau d'accés*.

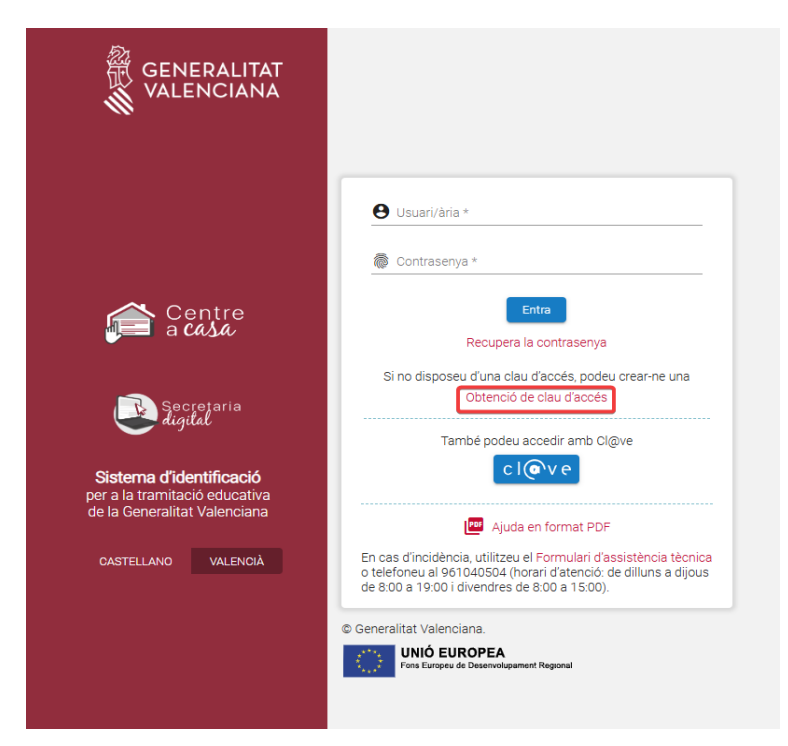

A continuació, haurà d'omplir les dades del formulari i acceptar la política de privacitat.

| Nom *                       | Primer Cognom *                            | Segon Cognom                            |   | Sexe *                         | * |   |
|-----------------------------|--------------------------------------------|-----------------------------------------|---|--------------------------------|---|---|
| Tipus document *            | <ul> <li>Document (usuari/ària)</li> </ul> | Codi IDESP / IXESP                      | 0 | Data naixement *<br>dd/mm/aaaa |   |   |
| Nacionalitat *              | Pais naixement *                           | <ul> <li>Provincia naixement</li> </ul> | Ŧ | Municipi naixement             | * |   |
| Contrasenya *               | Repetir contrasenya                        |                                         |   |                                |   |   |
| Correu electrònic *         | Repetir correu electrònic                  | Telèfon de contacte *                   |   |                                |   |   |
| He llegit i accepte la pol  | ítica de privacitat                        |                                         |   |                                |   |   |
| Política de privacitat (Des | plegar per a llegir)                       |                                         |   |                                |   | ~ |
| Política de consulta telem  | àtica                                      |                                         |   |                                |   | ^ |

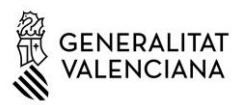

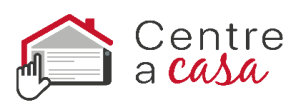

Només és possible seleccionar dos tipus de documents: DNI (NIF) o NIE. En ambdós casos, per a verificar la seua identitat caldrà introduir el número de suport/IDESP/IXESP o número de certificat que apareix al seu document identificatiu. Disposa d'una ajuda específica per a localitzar aquest número segons el seu tipus de document:

- DNI: consulte <u>ací</u> per a localitzar el número de suport o IDESP.
- NIE (Targeta d'estranger o permís de residència): consulte ací per a localitzar l'IXESP.
- NIE (Certificat de registre de ciutadà de la Unió): consulte ací per a localitzar el número de certificat.

La contrasenya ha de tindre un mínim de 8 caràcters i almenys ha d'incloure un número, una lletra minúscula i una lletra majúscula. Si quan registre la informació, un o diversos camps es marquen en roig, haurà de fer la correcció que s'indica just baix del camp. Quan efectue les correccions indicades, podrà guardar la informació introduïda.

Una vegada es registre correctament la informació, si ha sigut possible verificar correctament la seua identitat amb les dades introduïdes, rebrà un correu electrònic amb un enllaç per a activar la seua clau d'accés. Si no l'activa en un termini de 10 minuts, haurà de repetir tot el procés per a sol·licitar una nova clau d'accés.

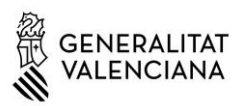

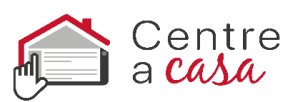

És important que indique una adreça de correu electrònic vàlida i operativa. En cas contrari, no podrà activar la clau d'accés.

| Conselleria d'Educació, Universitats i Ocupació                                                                                                    |
|----------------------------------------------------------------------------------------------------|
| Per raons de seguretat, per a validar el vostre usuari de la Secretaria Digital, és necessari que useu l'enllaç següent:<br>Por razones de seguridad, para validar su usuario de la Secretaria Digital, es necesario que use el enlace siguiente:                                                                                                    |
| https://itaca3;edu.gva.es/jwt/#/register/activate?key%realm=ITACA3-<br>TEL&redirectUrl=https://itaca3;edu.gva.es/tel/                                                                                                    |
| Una vegada verificat el correu, amb aquest enllaç accedirà a la pantalla d'autenticació on haurà d'identificar-se amb el número de document i la<br>contrasenya establida per vosté per a accedir a l'aplicació.<br>Un vez verificado el correo, con este enlace accederá a la pantalla de autentificación donde deberá identificarse con el número de documento y la<br>contraseña establecida por usted para acceder a la aplicación. |
| Aquest enllaç té validesa durant 10 minutos a partir del seu enviament. Podeu sol·licitar un altre quan ho necessiteu mentre vosté no concloga la verificació.<br>Este enlace tiene validez durante 10 minutos a partir de su envio. Puede solicitar otro cuando lo necesite mientras usted no concluya la verificación.                                                                                                    |
| Per favor, NO respongueu a aquest missatge, és un enviament automàtic.<br>Por favor, NO responda a este mensaje, es un envio automàtico.                                                                                                    |

Si no ha sigut possible verificar la seua identitat també rebrà un correu electrònic amb indicacions. En aquest cas, revise les dades introduïdes i torneu-ho a intentar en cas de detectar alguna errada. Si no fora possible obtindre la clau d'accés per aquest mètode, seguisca les indicacions especificades en el correu.

#### c. Altres documents

Si no disposa de DNI o NIE haurà d'anar al centre educatiu perquè els creen la seua clau d'accés. Caldrà aportar-se el passaport o altre document que acredite la identitat del pare, mare o tutor/a de l'alumne/a sol·licitant de la plaça, o de l'alumne/a en cas de ser major d'edat.

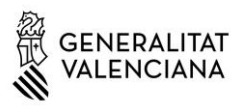

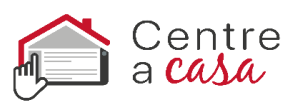

## 3. Recuperació o canvi de contrasenya

Per a recuperar o canviar la contrasenya haurà de seguir els següents passos:

 Introduïsca el seu usuari/ària i prémer sobre Recuperar contrasenya. Recorde que l'usuari/ària és el número del seu DNI o NIE si ha obtingut la clau d'accés identificant-se amb un d'ells. En canvi, si ha obtingut la clau d'accés en un centre educatiu, haurà d'indicar l'usuari que va indicar en el centre.

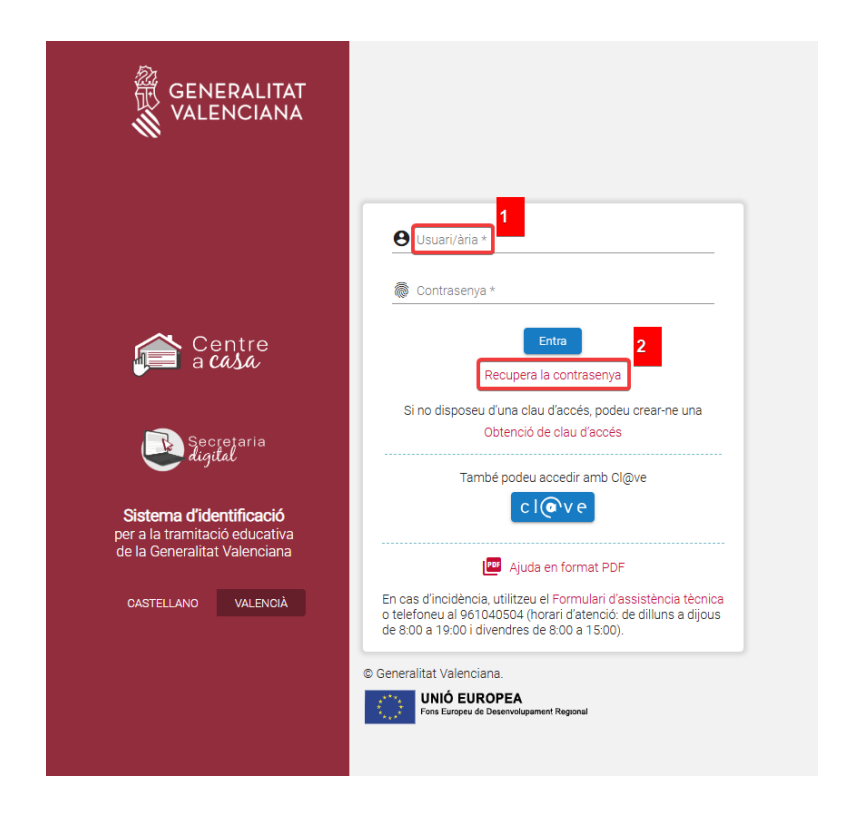

2) Revise el correu electrònic rebut i polse l'enllaç que conté.

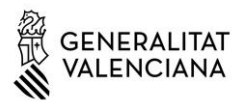

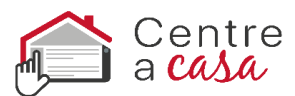

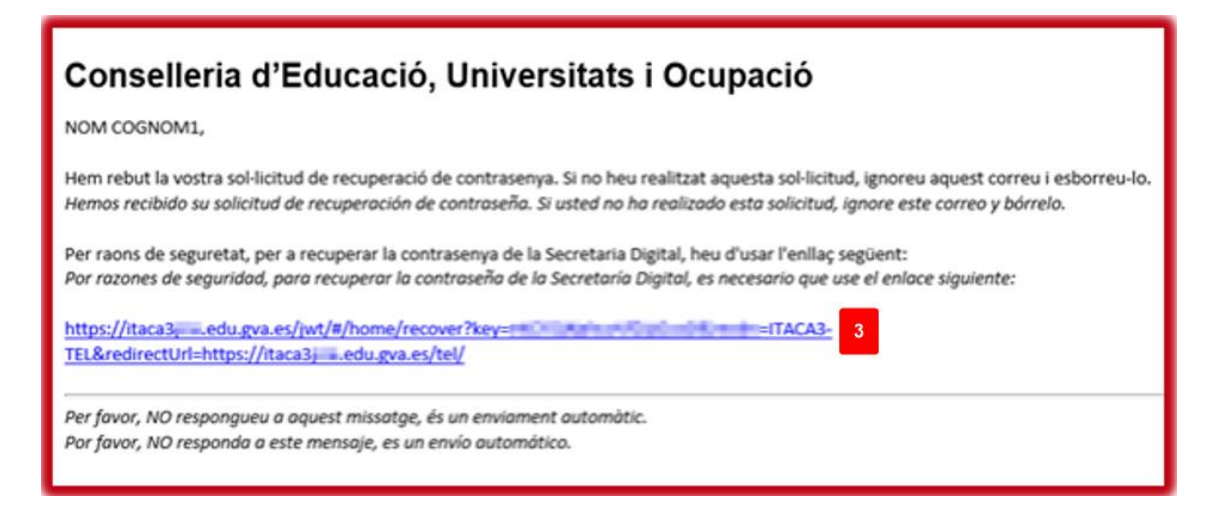

 Seguisca les instruccions de la pantalla i acceda a la pàgina de la Secretaria Digital que li permetrà modificar la contrasenya.

| GENERALITAT<br>VALENCIANA<br>Conselleria d'Educació,<br>Universitata i Ocupació | Secrejaria<br>Rigital                           |                         |                         |
|---------------------------------------------------------------------------------|-------------------------------------------------|-------------------------|-------------------------|
| 2 Decuperació                                                                   | de contracenvo                                  |                         |                         |
| Dades per a la recuperació                                                      | ió de contrasenya                               |                         |                         |
| Nom<br>NOM<br>Usuari/ària<br>DOCUMENT                                           | Primer Cognom<br>COGNOM1                        | Segon Cognom<br>COGNOM2 |                         |
| A continuació restabliu la v<br>Contrasenya * 4                                 | ostra nova contrasenya<br>Repetir contrasenya 5 |                         |                         |
|                                                                                 |                                                 |                         | 6 Modificar contrasenya |

4) Confirme el canvi i vaja a la pantalla d'identificació per a accedir a la Secretaria Digital amb la nova contrasenya.

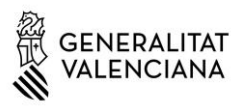

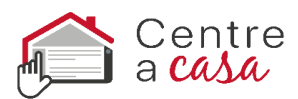

| යි Recuperaci                             | ó de contrasenya                                     |                         |                       |  |  |  |
|-------------------------------------------|------------------------------------------------------|-------------------------|-----------------------|--|--|--|
| Dades per a la recuperació de contrasenya |                                                      |                         |                       |  |  |  |
| Nom<br>NOM                                | Primer Cognom<br>COGNOM1                             | Segon Cognom<br>COGNOM2 |                       |  |  |  |
| Usuari/ària<br>DOCUMENT                   |                                                      |                         |                       |  |  |  |
| A continuació restabliu la                | vostra nova contrasenya                              |                         |                       |  |  |  |
| Contrasenya                               | Repetir contrasenya                                  | _                       |                       |  |  |  |
|                                           |                                                      |                         |                       |  |  |  |
| ✓ La seua contraser                       | nya s'ha modificat correctament                      |                         |                       |  |  |  |
| Aneu a la <u>pantalla d'ide</u> i         | n <u>tificació</u> per a accedir a l'aplicació.<br>6 |                         | Modificar contrasenya |  |  |  |

## 4. Opcions d'accessibilitat

Una vegada accedisca a la Secretaria Digital podrà configurar que l'aplicació es mostra en **contrast alt** per a facilitar la lectura dels textos amb més facilitat. Per a això polse sobre personalitzar i en el camp Tema de colors trie l'opció *Contrast alt*. També podrà triar la grandària dels elements, l'activació de l'ajuda de pantalla i destacar l'opció seleccionada.

| GENERALITAT<br>VALENCIANA<br>Control Fibrardi<br>Control Fibrard | Secretaria<br>Agdal                                                                                                    | VALENCIÀ CASTELLÀ         |
|------------------------------------------------------------------|----------------------------------------------------------------------------------------------------|---------------------------|
| Cog1, Nom<br>(PASS) Usuari Verificat                             | Alumnat sol·licitant 🕒 Convocatòries 🐥 Notificacions 🥝 Ajuda                                                                                | 🌣 Personalitzar 🛛 🖻 Eixir |
| Inici / Convocatòries                                            | Personalitza                                                                                                    |                           |
| Lusuari/ària<br>Nom Cog1 Cog2 →                                  | Si canvieu les opcions, podreu veure el resultat. Recordeu guardar per a futurs accessos.                                                   | s convocatòries actives   |
| Lange Alumnat sol-licitant ⇒                                     | Terma de colors     Grandària d'elements     Ajuda en pantalla     Destaca l'opció selec       Contrast alt     Amplària gran     Sí     Sí | ESTAT                     |
|                                                                  |                                                                                                    |                           |

#### **Avís important:**

Quan accedisca a la Secretaria Digital podrà donar d'alta a l'alumnat sol·licitant i iniciar qualsevol tràmit actiu. Li recomanem

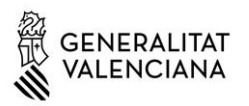

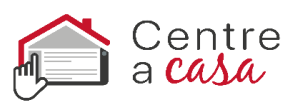

que consulte el manual d'ajuda disponible en la part superior de la pantalla.

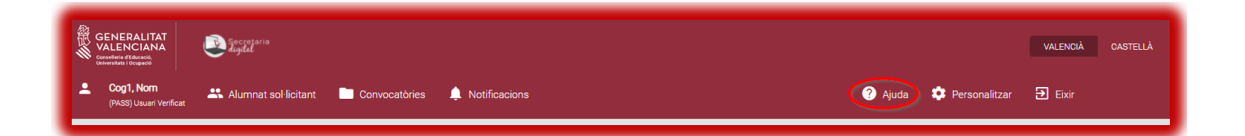